# PowerCAMPUS Self-Service for Students User Guide

Release 7.1 June 2008

What can we help you achieve?

#### **SunGard Higher Education**

#### 4 Country View Road

Malvern, Pennsylvania 19355 United States of America (800) 522 - 4827

#### **Customer Support Center Website**

http://connect.sungardhe.com

#### **Documentation Feedback**

http://education.sungardhe.com/survey/documentation.html

#### **Distribution Services E-mail Address**

distserv@sungardhe.com

#### **Other Services**

In preparing and providing this publication, SunGard Higher Education is not rendering legal, accounting, or other similar professional services. SunGard Higher Education makes no claims that an institution's use of this publication or the software for which it is provided will insure compliance with applicable federal or state laws, rules, or regulations. Each organization should seek legal, accounting and other similar professional services from competent providers of the organization's own choosing.

#### Trademark

Without limitation, SunGard, the SunGard logo, Banner, Campus Pipeline, Luminis, PowerCAMPUS, Matrix, and Plus are trademarks or registered trademarks of SunGard Data Systems Inc. or its subsidiaries in the U.S. and other countries. Third-party names and marks referenced herein are trademarks or registered trademarks of their respective owners.

#### **Revision History Log**

#### **Publication Date Summary**

June 2008 New version that supports 7.1 software.

#### Notice of Rights

Copyright © SunGard Higher Education 2008. This document is proprietary and confidential information of SunGard Higher Education Inc. and is not to be copied, reproduced, lent, displayed or distributed, nor used for any purpose other than that for which it is specifically provided without the express written permission of SunGard Higher Education Inc.

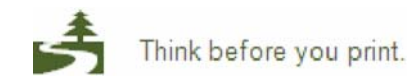

# **Table of Contents**

| Introduction to PowerCAMPUS Self-Service      | .1  |
|-----------------------------------------------|-----|
| Taking a Look at the Home Page                | . 2 |
| Using the On-line Help                        | 3   |
| Logging In                                    | 6   |
| If You Forget Your Password                   | 6   |
| Using Your IQ.Web Account to Log In           | 8   |
| Requesting an Account                         | 9   |
| Updating Your Personal Information            | 10  |
| Updating Your User Account Information        | 11  |
| Changing Your Password                        | 11  |
| Changing Your Security Question               | 12  |
| Changing Your Personal Data                   | 12  |
| Updating Your Address Information             | 13  |
| Editing Your Preferred Address                | 13  |
| Adding a New Address                          | 13  |
| Viewing and Managing Your Addresses           | 14  |
| Inviting Relatives to Access Your Information | 16  |
| Sending an Invitation                         | 16  |
| Managing Your Invitations                     | 17  |
| Managing Your Shared Users                    | 18  |
| Reviewing Your Student Status                 | 19  |
| Checking Your Application Status              | 19  |
| Viewing Your Checklist                        | 20  |
| Viewing the Courses in Your Cart              | 21  |
| Reviewing Your Academic Information           | 22  |
| Determining Your Degree Requirements          | 22  |
| Viewing Your Academic Plan                    | 24  |
| Creating a What If? Plan                      | 26  |
| Viewing Your What If? Plans                   | 28  |
| Deleting a What If? Plan                      | 30  |

| Table of Contents                            | PowerCAMPUS Self-Service for Students |
|----------------------------------------------|---------------------------------------|
| Searching for Courses                        | 31                                    |
| Searching for Available Course Sections      | 31                                    |
| Searching for Courses in the Course Catalog  |                                       |
| Registering for Traditional Courses          |                                       |
| Finding Your Course Sections                 |                                       |
| Verifying the List of Courses in Your Cart   |                                       |
| Checking Your Class Schedule                 |                                       |
| Registering for the Courses in Your Cart     |                                       |
| Registering for Continuing Education Courses |                                       |
| Identifying Yourself                         |                                       |
| I Already Have an Account                    |                                       |
| I Am a New User                              |                                       |
| Choosing Your Continuing Education Courses   |                                       |
| Reviewing Your Schedule                      |                                       |
| Paying for Your Continuing Education Courses |                                       |
| Viewing Your Class Information               | 46                                    |
| Viewing Your Class Schedule                  |                                       |
| Accessing a Course Home Page                 |                                       |
| Downloading Course and Activity Media        | 51                                    |
| Submitting a Course Activity                 |                                       |
| Viewing Your Submitted Activity Media        |                                       |
| Viewing Your Activity Grades                 |                                       |
| Viewing Your Attendance for a Course         | 55                                    |
| Posting Information to a Forum               |                                       |
| Viewing Your Permission Requests             |                                       |
| Viewing Your Grades and Transcript           |                                       |
| Viewing Your Grade Report                    | 59                                    |
| Viewing Your Unofficial Transcript           |                                       |
| Requesting Your Transcript                   |                                       |

| Viewing Your Financial Information | 63 |
|------------------------------------|----|
| Viewing Your Account Balance       | 64 |
| Viewing Your Billing Statement     | 64 |
| Viewing Your Financial Aid Details | 65 |
| Updating Your List of Credit Cards | 65 |
| Adding a New Credit Card           | 66 |
| Editing Credit Card Information    | 67 |
| Deleting Credit Card Information   | 68 |
| Making a Payment                   | 68 |
|                                    |    |

# Introduction to PowerCAMPUS Self-Service

This user guide focuses on how students can use PowerCAMPUS Self-Service to access and update their information. Using a Web browser, students can create their academic plans, register for courses, access course materials, view their grades, and more.

All students will first view the PowerCAMPUS Self-Service *Home* page, which can be used to access general information for all users.

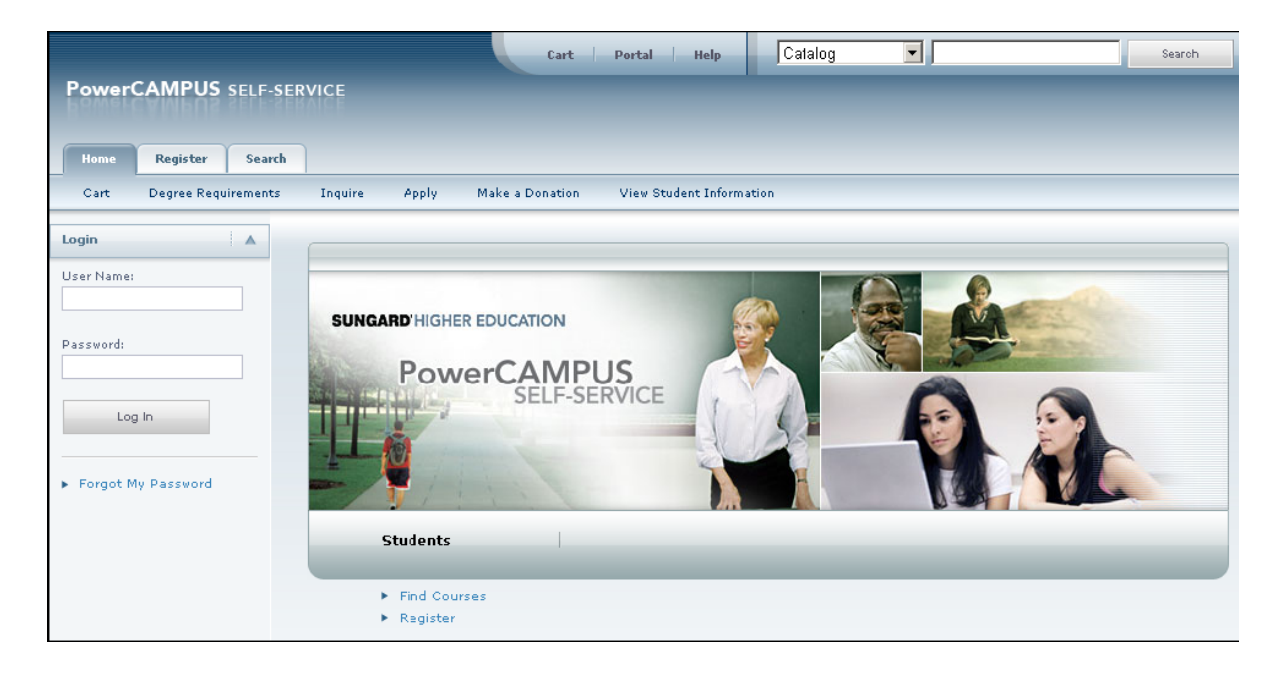

Taking a Look at the Home Page

### Taking a Look at the Home Page

The *Home* Page gives you a first look at the basic design of the Web pages. Here is a description of the Web page from top to bottom:

Web Page Area: Description:

| Links        | These links will appear at the top of every page:                                                                                                    |
|--------------|----------------------------------------------------------------------------------------------------|
|              | <ul> <li>Select Cart to display your shopping cart, which will list any course<br/>sections you may have chosen.</li> </ul>                                        |
|              | <ul> <li>Select Help to display information about the current Web page.</li> </ul>                                                                                 |
|              | After you log in:                                                                                                    |
|              | <ul> <li>The Log Out link will also be displayed at the top of every page.</li> </ul>                                                                              |
|              | <ul> <li>If your school is also running the PowerCAMPUS Portal, a link to the<br/>Portal will also be displayed at the top of every page.</li> </ul>               |
| Search       | You can search for <b>Course Sections</b> that are available for a specified year, term, and session, or search for courses in the Catalog.                        |
|              | <ol> <li>Specify what you want to search, courses in the Catalog or Course<br/>Sections.</li> </ol>                                                                |
|              | 2. You have the option to enter a keyword for the course ( <i>Art</i> , for example).                                                                              |
|              | <ul> <li>If you enter a keyword, the system will list ALL courses with<br/>the specified keyword.</li> </ul>                                                       |
|              | <ul> <li>If you do not enter a keyword, the system will prompt you to<br/>enter more information to narrow your search.</li> </ul>                                 |
|              | 3. Select Search.                                                                                                    |
| Tabs         | Select the tab that corresponds to the function you want to perform. For example, if you wanted to register for courses, you would choose the <b>Register</b> tab. |
| Menu Items   | Once you select a tab, the corresponding list of menu items will appear under the tabs.                                                                            |
| Options Once | you select a menu item, the corresponding options for that menu<br>item will appear along the left pane, and the associated Web page will<br>appear to the right.  |

Once students log in, they can access information that applies to them. For example, view their academic plan, financial information, grades, and so on.

#### **Using the On-line Help**

If you have a question about the Web page you are currently viewing, you can display the help text for that page.

- 1. Select the **Help** link at the top of the page.
- 2. From the *Help* drop-down menu, select **Help for this page**.

| Welcome Vickie (vjones) Cart   Help   Log | Out Catalog 💌                           | Search         |
|-------------------------------------------|-----------------------------------------|----------------|
| PowerCAMPUS SELF-SERVICE                  | Help for this Page                      |                |
|                                           | About PowerCAMPUS Self-Service          |                |
| Home Register Advising Classes Finances   | FAQs                                    | Administration |
| Course Catalog Section Search             | FERPA Rights and Policy Notice          |                |
| Course Catalog                            |                                         |                |
|                                           |                                         |                |
| Specify information about the course      | es you are looking for, and select Sear | rch.           |
| Basic Search                              |                                         |                |
| Kouwarda                                  | ra Cadai                                |                |
| Keyworus: Cours                           | se coue:                                |                |
|                                           |                                         |                |
| Program:                                  | Curriculum:                             |                |
| Subtype:                                  | Credit Type:                            |                |
| Any                                       | Any                                     |                |
| Class Level:                              | Department:                             |                |
| Any                                       | Any                                     |                |
| College:                                  | Population:                             |                |
| Nontraditional:                           |                                         |                |
| Any                                       |                                         |                |
|                                           |                                         |                |

3. Review the information on the *Help* window. For example:

|                        |                        |                                                                                                    | e    |  |
|------------------------|------------------------|----------------------------------------------------------------------------------------------------|------|--|
| Course Catalog         |                        |                                                                                                    |      |  |
| ou can sear            | ch for partic          | ular types of courses in the course catalog.                                                                                                    |      |  |
| Specify a              | Keyword,               | like a <i>Math</i> course.                                                                                                    |      |  |
| To narrov<br>search cr | w down your<br>iteria. | search to find a particular course in the catalog, enter any of the o                                                                                                    | ther |  |
| Field:                 |                        | Description:                                                                                                    |      |  |
| Course                 | Code                   | If you know the Course Code, you can search for one<br>particular course in the catalog.                                                                                                |      |  |
| Program                | n                      | Specify whether you are looking for an Undergraduate or<br>Graduate course, for example.                                                                                                |      |  |
| Curricu                | lum                    | Specify whether you are looking for a course within a particular course of study ( <i>Accounting</i> , <i>Anthropology</i> , <i>Business Law, Fine Arts</i> , and so on).               |      |  |
| Subtyp                 | e                      | Specify whether you are looking for a certain type of course ( <i>Independent Study</i> , <i>Lab</i> , <i>Lecture</i> , and so on).                                                     |      |  |
| Credit 1               | Гуре                   | Specify whether you are looking for a <i>Credit, Non-Credit,</i> or<br><i>Continuing Education</i> course, for example.                                                                 |      |  |
| Class L                | evel                   | Specify whether you are looking for a course that is available<br>at your level ( <i>Freshman</i> , <i>Sophomore</i> , <i>Junior</i> , <i>Senior</i> , <i>Graduate</i> ,<br>and so on). |      |  |
| Departr                | ment                   | Specify the academic department through which the course should be offered ( <i>Accounting</i> , <i>Art</i> , <i>Biology</i> , <i>Business</i> , and so on).                            |      |  |
| College                | •                      | Specify the College you are interested in ( <i>Engineering</i> , <i>Liberal</i> Arts, Nursing, and so on).                                                                              |      |  |
| Populat                | inn                    | Specify whether you are looking for a course that is open to a particular group of students ( <i>Day Students, Employees, Evening Students, Senior Citizens, Transfers,</i> and so on). |      |  |
| Nontrac                | ditional               | If you are looking for a special course, specify the type (part<br>of an Accelerated <i>Program</i> , a <i>Correspondence</i> course, and so<br>on).                                    |      |  |
| When yo                | u have finish          | ed entering your search criteria, select Search .                                                                                                    |      |  |

- 4. After reading the help text for the current page, you can either:
  - Select in the upper-right corner of the *Help* window to close the window,
  - Select in the upper-left corner of the *Help* window to open the entire On-line Help System.

5. If you select , the *Help* window will display a table of **Contents** which lists How-To procedures for accomplishing many tasks. For example:

| Contents Index Search                                                                                                    |                                                                                                    |                                                                                                    | 8              |
|----------------------------------------------------------------------------------------------------|----------------------------------------------------------------------------------------------------|----------------------------------------------------------------------------------------------------|----------------|
| <ul> <li>Logging In</li> <li>Updating Your Personal Information</li> <li>Inviting Relatives to Access Your Information</li> <li>Reviewing Your Student Status</li> <li>Reviewing Your Academic Information</li> <li>Searching for Courses</li> <li>Registering for Traditional Courses</li> </ul> | Course Catalog<br>You can search for partic<br>1. Specify a Keyword,<br>2. To narrow down your<br>search criteria. | cular types of courses in the course catalog.<br>like a <i>Math</i> course.<br>r search to find a particular course in the catalog, enter any of the oth                                 | <b>▲</b><br>∋r |
| Registering for Continuing Education Courses                                                                                                    | Field:                                                                                                    | Description:                                                                                                    |                |
| Viewing Your Glass Information<br>Viewing Your Grades and Transcript                                                                                                    | Course Code                                                                                                    | If you know the Course Code, you can search for one<br>particular course in the catalog.                                                                                                 |                |
|                                                                                                    | Program                                                                                                    | Specify whether you are looking for an Undergraduate or<br>Graduate course, for example.                                                                                                 |                |
|                                                                                                    | Curriculum                                                                                                    | Specify whether you are looking for a course within a<br>particular course of study ( <i>Accounting</i> , <i>Anthropology</i> , <i>Business</i><br>Law, Fine Arts, and so on).           |                |
|                                                                                                    | Subtype                                                                                                    | Specify whether you are looking for a certain type of course<br>(Independent Study, Lab, Lecture, and so on).                                                                            |                |
|                                                                                                    | Credit Type                                                                                                    | Specify whether you are looking for a Credit, Non-Credit, or<br>Continuing Education course, for example.                                                                                |                |
|                                                                                                    | Class Level                                                                                                    | Specify whether you are looking for a course that is available<br>at your level ( <i>Freshman, Sophomore, Junior, Senior, Graduate,</i><br>and so on).                                   |                |
|                                                                                                    | Department                                                                                                    | Specify the academic department through which the course should be offered (Accounting, Art, Biology, Business, and so on).                                                              |                |
|                                                                                                    | College                                                                                                    | Specify the College you are interested in (Engineering, Liberal Arts, Nursing, and so on).                                                                                               |                |
|                                                                                                    | Population                                                                                                    | Specify whether you are looking for a course that is open to a particular group of students ( <i>Day Students, Employees, Evening Students, Senior Citizens, Transfers</i> , and so on). |                |
|                                                                                                    | Nontraditional                                                                                                    | If you are looking for a special course, specify the type (part<br>of an Accelerated <i>Program</i> , a <i>Correspondence</i> course, and so<br>on).                                     | •              |

6. When the On-line Help System is open, you can select links in the table of **Contents** until you display the desired How-To procedure. For example:

| 🚰 Changing Your Password - Microsoft Internet Explo                                                                                                    | orer                |                                      |                                                                                                    | <u>_     ×</u>        |
|----------------------------------------------------------------------------------------------------|---------------------|--------------------------------------|----------------------------------------------------------------------------------------------------|-----------------------|
| <u>File E</u> dit <u>V</u> iew F <u>a</u> vorites <u>T</u> ools <u>H</u> elp                                                                                                    |                     |                                      |                                                                                                    |                       |
| 🕒 Back 🔹 🕗 👻 😰 🏠 🔎 Search 🧏                                                                                                    | 🔶 Favorib           | es 🥝 🔗 🍓 🖸                           | ] & 🏹                                                                                                    |                       |
| Address 🙋 file:///D:/My%20Documents/Polaris%20Help%2                                                                                                    | OFiles/HelpS        | Student/HelpStuden71/Student         | %2071/Output/WebWc 💌 🂽 Go 🛛 Links 🎽 🍉 SnagIt 📷                                                              | <ul> <li>•</li> </ul> |
| Contents Index Search                                                                                                    |                     |                                      |                                                                                                    | B                     |
| Logging In                                                                                                    | Chan                | ging Your Passw                      | ord                                                                                                    |                       |
| Updating Your Personal Information     Updating Your User Account Information     Changing Your Password                                                                                                    | You sho<br>others t | uld change your passwori<br>o guess. | d to something that you can easily remember, but is difficu                                                 | lt for                |
| Changing Your Security Question                                                                                                    | 1. Sele             | ect the My Profile tab.              |                                                                                                    |                       |
| Changing Your Personal Data Updating Your Address Information                                                                                                    | 2. Sele             | ect the <b>Password</b> menu it      | iem.                                                                                                    |                       |
| Inviting Relatives to Access Your Information<br>Reviewing Your Student Status                                                                                                    | 3. On f             | the Change Password pag              | e, enter the following information:                                                                         |                       |
| Reviewing Your Academic Information                                                                                                    | Fi                  | eld:                                 | Description:                                                                                                |                       |
| <ul> <li>Searching for Courses</li> <li>Registering for Traditional Courses</li> <li>Registering for Continuing Education Courses</li> <li>Viewing Your Class Information</li> <li>Viewing Your Grades and Transcript</li> </ul> | C                   | urrent Password                      | Enter the password that you are currently using to log into PowerCAMPUS Self-Service.                       |                       |
|                                                                                                    | Ne                  | ew Password                          | Enter the new password you want to use to log into<br>PowerCAMPUS Self-Service. Select a password<br>which: |                       |
| Niewing Your Financial Information                                                                                                    |                     |                                      | <ul> <li>Is easy for you to remember, but difficult for<br/>others to guess</li> </ul>                      |                       |
|                                                                                                    |                     |                                      | <ul> <li>Includes upper-case and lower-case letters, and<br/>numbers</li> </ul>                             |                       |
|                                                                                                    |                     |                                      | <ul> <li>Includes at least one special character, like !, @, #,<br/>\$, %, or &amp;.</li> </ul>             |                       |
|                                                                                                    |                     |                                      | <ul> <li>Contains 7 to 16 characters (for example,<br/>MyISecretP@SSwrd).</li> </ul>                        |                       |
|                                                                                                    | C                   | onfirm New Password                  | Enter your new password again for confirmation.                                                             |                       |
|                                                                                                    | 4. Sele             | ect Save to record your n            | ew password information.                                                                                    |                       |

You can also select the Index or Search tab to find information.

# Logging In

In order to access most of the Self-Service features, you must log in.

1. On the *Login* window, enter your User Name.

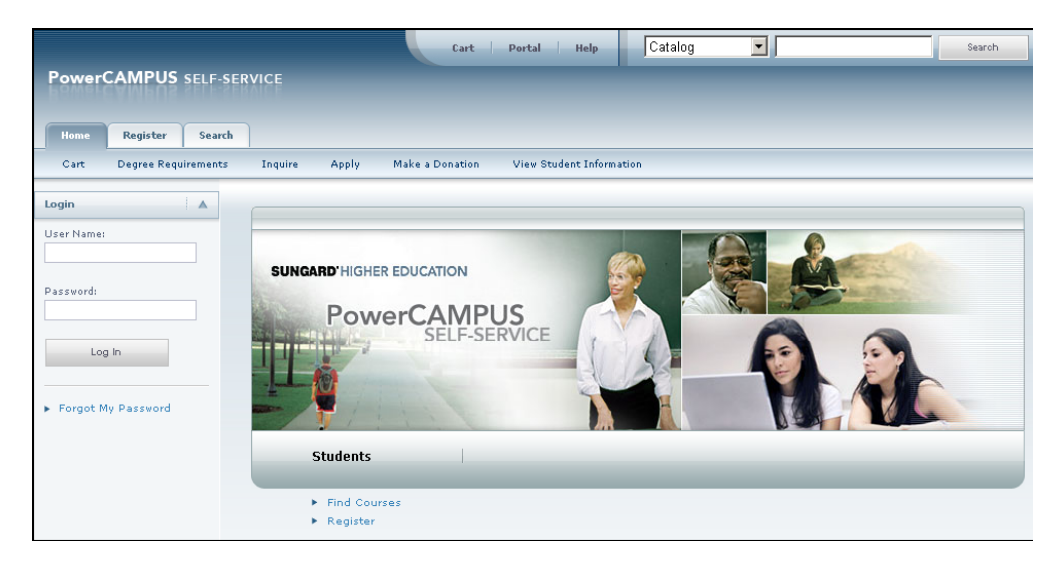

- Enter your **Password.** <u>If You Forget Your Password,</u> a new password will be e-mailed to you after you correctly answer your security question.
- 3. Select Log In.

#### If You Forget Your Password

If you forget your password when attempting to log in, a new password will be e-mailed to you after you correctly answer your security question. You must then change the temporary password to something that is easier for you to remember.

- 1. On the Login window, select Forgot My Password.
- 2. On the Forgot My Password page, enter your User Name.

| Forgot My Password                      |
|-----------------------------------------|
| Enter your User Name and select Submit. |
| User Name:                              |
| Submit Cancel                           |

3. Select Submit.

4. Read Your Security Question and enter Your Security Answer.

| elect Submit. |        |
|---------------|--------|
|               |        |
|               |        |
|               |        |
|               | Cancel |

- 5. Select Submit.
- 6. Read the confirmation message which states that your password has been updated and e-mailed to you, and lists your **User Name**.
- 7. Log into your e-mail system and read the e-mail message which lists your new Self-Service password.
- 8. On the Forgot My Password page, select Log In.
- 9. Enter your **User Name** and your new Self-Service **Password** EXACTLY as it appears in the e-mail.

10.Select Log In.

**11.** Enter the following information:

| Field:           | Description:                                                                              |                                               |  |
|------------------|-------------------------------------------------------------------------------------------|-----------------------------------------------|--|
| Current Password | Enter the Self-Service password EXACTLY as it appears in the e-mail that was sent to you. |                                               |  |
| New Password     | Enter the new password y password which:                                                  | you want to use to log in. Select a           |  |
|                  | • remember, but difficult                                                                 | Is easy for you to<br>t for others to guess   |  |
|                  | •<br>upper-case and lower-                                                                | Includes<br>case letters, and numbers         |  |
|                  | • special character, like                                                                 | Includes at least one<br>!, @, #, \$, %, or & |  |
|                  | • s 7 to 16 characters (f                                                                 | Contain<br>or example, <i>My1</i>             |  |
| Confirm New      | Password Enter your new pass                                                              | word a second time for confirmation.          |  |

#### 12.Select Update.

- 13. Read the confirmation message, which states that your password has been changed.
- 14. Select Go to the Self-Service Home Page.

# **Updating Your Personal Information**

From the **My Profile** tab, you can update your user account information, change your password, edit the security question and answer which are used to verify your identity if you forget your password, update your personal and address information, or invite others to access your data.

- Updating Your User Account Information
- Changing Your Password
- Changing Your Security Question
- Changing Your Personal Data
- Updating Your Address Information

**Updating Your User Account Information** 

## **Updating Your User Account Information**

You can view your user account information, and edit your e-mail address (if allowed by the institution).

- 1. Select the My Profile tab.
- 2. Select the Account Information menu item.
- 3. On the Account Information page, view your user account information.
- 4. If allowed by the institution, enter any necessary changes to your e-mail address.
  - Update your **E-mail Address**, because it will be used to keep you informed of personal and campus activities.
  - Select Save to record your changes.

## **Changing Your Password**

You should change your password to something that you can easily remember, but is difficult for others to guess.

- 1. Select the My Profile tab.
- 2. Select the Password menu item.

3. On the *Change Password* page, enter the following information:

| Field:               | Description:                                                                                             |  |  |  |
|----------------------|----------------------------------------------------------------------------------------------------|--|--|--|
| Current Password     | Enter the password that you are currently using to log into PowerCAMPUS Self-Service.                    |  |  |  |
| New Password         | Enter the new password you want to use to log into<br>PowerCAMPUS Self-Service. Select a password which: |  |  |  |
|                      | <ul> <li>Is easy for you to remember, but difficult for others to<br/>guess</li> </ul>                   |  |  |  |
|                      | <ul> <li>Includes upper-case and lower-case letters, and<br/>numbers</li> </ul>                          |  |  |  |
|                      | <ul> <li>Includes at least one special character, like!, @, #, \$,<br/>%, or &amp;.</li> </ul>           |  |  |  |
|                      | <ul> <li>Contains 7 to 16 characters (for example,<br/>My1 SecretP@SSwrd).</li> </ul>                    |  |  |  |
| Confirm New Password | Enter your new password again for confirmation.                                                          |  |  |  |

4. Select **Save** to record your new password information.

## **Changing Your Security Question**

You can change the security question and answer which is used to verify your identity when you forget your password.

- 1. Select the **My Profile** tab.
- 2. Select the Security Question menu item.
- 3. On the Change Security Question page, enter your Password.

| Forgot My F                  | Password                                        |
|------------------------------|-------------------------------------------------|
| Enter the answe              | er to your security question and select Submit. |
| User Name: r<br>Question: Wh | ngrant<br>at is my favorite colour?             |
| Answer                       |                                                 |
|                              | Submit Cancel                                   |

- 4. Select your **New Security Question.** Choose a question for which other people would not be able to guess your answer.
- 5. Enter your New Security Answer.
- 6. Select **Save** to record your changes.

## **Changing Your Personal Data**

You can view and update the personal information that is currently on file for you, such as your marital status, religion, and citizenship.

- 1. Select the My Profile tab.
- 2. Select the **Personal Information** menu item.
- 3. On the Personal Information page, review your Current Information.
- 4. If you need to update any of your information, select Edit.
- 5. Enter all the necessary changes.
- 6. Select **Submit** to save your changes.

7. Review your information.

| If Your School:              | Then:                                                                                                    |  |  |  |
|------------------------------|----------------------------------------------------------------------------------------------------|--|--|--|
| Requires Approval of         | Requires Approval of all Your Updated Information is listed as Pending.                                                                                                    |  |  |  |
| Changes                      | <ul> <li>If you notice something wrong with your pending changes,<br/>select Cancel Update to stop your update request.</li> </ul>                                                                |  |  |  |
|                              | • Once a school administrator approves your change request, your updated information will be recorded, and you will receive an e-mail to let you know that your change request has been approved. |  |  |  |
| Does Not Require<br>Approval | Your updated <b>Current Information</b> is displayed. If you need to make additional changes, select <b>Edit.</b>                                                                                 |  |  |  |

## **Updating Your Address Information**

You can view and update the address information that is currently on file for you.

- Editing Your Preferred Address
- Adding a New Address
- Viewing and Managing Your Addresses

### **Editing Your Preferred Address**

You can update your *Current Preferred Address,* which you want us to use to contact you.

- 1. Select the **My Profile** tab.
- 2. Select the Addresses menu item.
- 3. View your Current Preferred address.
- 4. Select Edit Address.
- 5. Enter the necessary changes to your preferred address.
- 6. Select **Save** to record your changes.

#### Adding a New Address

If you will be residing in a different address in the future, you can add that address information.

- 1. Select the My Profile tab.
- 2. Select the Addresses menu item.
- 3. View your Current Preferred address.

- 4. Select Add Address.
- 5. Enter the information for the new address.

For This Field: Enter:

| Address Type                                                                   | A description of the address that you want us to use to contact you (for example, home address, parent's address, local address). |  |
|--------------------------------------------------------------------------------|----------------------------------------------------------------------------------------------------|--|
| Address Line 1                                                                 | The first line of the street address.                                                                                             |  |
| Address Line 2                                                                 | The second line of the street address, if needed.                                                                                 |  |
| Address Line 3                                                                 | The third line of the street address, if needed.                                                                                  |  |
| City                                                                           | The city in which the address is located.                                                                                         |  |
| State/Province                                                                 | The state in the address is located.                                                                                              |  |
| Postal Code                                                                    | The postal code for the address.                                                                                                  |  |
| Country                                                                        | The country in which the address is located.                                                                                      |  |
| Effective Date The date on which this address should start being used.         |                                                                                                    |  |
| Day Phone                                                                      | The phone number at which you can be reached during the day.                                                                      |  |
| <b>Evening Phone</b> The phone number at which you can be reached in the e     |                                                                                                    |  |
| <b>Recurring</b> If the address will be used again in the future, check this c |                                                                                                    |  |
|                                                                                |                                                                                                    |  |

- 6. Select Save.
  - If your school requires approval of address changes, the Status of your new address will be listed as *Pending* on the *Manage Addresses* page and you will not be able to edit it until it is approved.
  - If your school does not require approval, your new address will be recorded.

#### Viewing and Managing Your Addresses

You can view all of your address information and make any necessary changes.

- 1. Select the My Profile tab.
- 2. Select the Addresses menu item.
- 3. Select Manage Addresses.
- 4. View your *Current Preferred* address at the top of the list of addresses.
- 5. Choose to display your addresses in the Card View or List View.

6. Follow the corresponding steps.

| To:                              | Follow These Steps:                                                                               |  |  |
|----------------------------------|---------------------------------------------------------------------------------------------------|--|--|
| Change your Preferred<br>Address | <ol> <li>For the address you want us to use to contact you,<br/>select Make Preferred.</li> </ol> |  |  |
|                                  | <ol> <li>Select OK to confirm that you want to change your<br/>preferred address.</li> </ol>      |  |  |
| Add a new address                | 1. Select Add Address on the Card View or Add<br>Address on the List View.                        |  |  |
|                                  | 2. Enter the information for your new address.                                                    |  |  |
|                                  | 3. Select <b>Save</b> to record your new address.                                                 |  |  |
| Edit an Address                  | 1. For the address you need to update, select Edit.                                               |  |  |
|                                  | 2. Enter the necessary changes to the address.                                                    |  |  |
|                                  | 3. Select <b>Save</b> to record your address changes.                                             |  |  |
| Delete an Address                | 1. For the address you need to delete, select Delete.                                             |  |  |
|                                  | <ol> <li>Select OK to confirm that you want to delete the<br/>address.</li> </ol>                 |  |  |

## **Reviewing Your Student Status**

You can always view the list of courses in your cart. After you log in, you can also view the status of your applications for admission and view your Checklist of action items required by the school.

• Viewing the Courses in Your Cart

#### Viewing the Courses in Your Cart

You can view a list of the courses that you have placed in your shopping cart.

1. You can access your shopping cart in either of these ways:

- Select **Cart** at the top of the current page.
- Select the Home tab and then the Cart menu item.
- Select **View Cart** on the *Section Search* page after you add a course to your schedule.
- 2. View the information about the courses you have added to your shopping cart for each Academic Period (Year and Term, like 2007 Fall) and Session.
  - Each Session and Academic Period will be listed as open or closed for registration, based on the Registration Group to which you belong and the current date.
  - To view more information about a course, select the **Course** code.
- **3.** Make any necessary changes to your shopping cart.

| Select:        | То:                                                                                                    |
|----------------|----------------------------------------------------------------------------------------------------|
| Add Section    | Add a course section for the specified academic period (year and term). The <i>Section Search</i> page will then appear so you can find the course section. |
| Credit Type    | After you add a course section, specify whether you want to take<br>the course for Credit, Non-Credit, as part of Continuing Education,<br>and so on.       |
| Remove         | Remove a course from your shopping cart that you have decided not to take.                                                                                  |
| Delete Session | Remove ALL the courses from your shopping cart for the specified session.                                                                                   |
| Empty Cart     | Remove ALL the courses from your shopping cart for the specified academic period (year and term).                                                           |

- 4. Select View Schedule for an academic period (year and term) to view your class schedule, which includes:
  - Any courses for which you are registered, and
  - The courses that are listed in your shopping cart.
- 5. When you are ready to register for the courses listed for an academic period that is open for registration, select **Register.** The *Registration* page will then appear.

# **Reviewing Your Academic Information**

You can display a list of the courses necessary for completing your degree requirements, view information about your academic plan, and create What If? plans to help you decide whether to change majors or minors.

- Determining Your Degree Requirements
- Viewing Your Academic Plan
- Creating a What If? Plan

## **Determining Your Degree Requirements**

You can view the course requirements necessary for completing a specified academic plan for a particular year and term.

- 1. Select the **Home** tab.
- 2. Select the **Degree Requirements** menu item.
- 3. Select the Period.
- 4. Select the Program.
- 5. Select the Degree.

6. Select **Create** to display the degree requirements for the specified Period, Program, and Degree. For example:

| Degr                 | Degree Requirements                                                       |                                                        |                          |                                             |                                 |                              |             |
|----------------------|---------------------------------------------------------------------------|--------------------------------------------------------|--------------------------|---------------------------------------------|---------------------------------|------------------------------|-------------|
| Here a               | re the ccurse                                                             | requirements necessary                                 | for completir            | g the selec                                 | ted Academ                      | ic Plan.                     |             |
| 200                  | 7/CONED -                                                                 | Graduate Study/Mast                                    | er Bus. Adn              | nin./Busir                                  | iess Admin                      |                              |             |
| Cour<br>Rem<br>Disci | rses: 13 Min   :<br>aining<br>ipline: 1 Total                             | 13 Max   0 Complete   13<br>  0 Complete   1 Remaining | Cred<br>39.0<br>GPA:     | its: 39.00 Mi<br>) Remaining<br>0.00 (Min 3 | n   39.00 Max<br>.00)   Overall | 0.00 Compl<br>0.00 (Min 3.00 | ete  <br> ) |
|                      | IBA Program<br>ourses: 13 Min<br>emaining<br>lassification: 4<br>emaining | 13 Max   0 Complete   13<br>Min   4 Max   0 Complete   | 4                        | Credits: 39.)<br>39.30 Rema                 | 00 Min   39.00<br>ining         | Max   0.00 C                 | omplete     |
| bush                 | incas caw                                                                 |                                                        |                          |                                             |                                 |                              |             |
| Cour                 | ses: 4 Min   4                                                            | Max   0 Complete   4 Remai                             | ining Credits<br>12.00 P | : 12.00 Min<br>Remaining                    | 12.00 Max                       | 0.00 Complete                | e           |
|                      | Course                                                                    | Name                                                   | Sub Type                 | Credits                                     | Sequence                        | Min Grade                    | Required    |
| ٩,  ▼                | BLAW 200                                                                  | Constitutional Law                                     | Lecture                  |                                             | 2.1                             | Passing                      |             |
| ٩. •                 | BLAW 300                                                                  | Business Law I                                         | Lecture                  |                                             | 2.1                             | Passing                      |             |
| ٩. ▼                 | BLAW 375                                                                  | Business, Law, and                                     | Lecture                  |                                             | 3.1                             | Passing                      |             |
| ٩   •                | BLAW 376                                                                  | Law for the Manager                                    | Lecture                  |                                             | 3.1                             | Passing                      |             |
| ٩.                   | BLAW 396                                                                  | Business Law II                                        | Lecture                  |                                             | 4.0                             | Passing                      |             |

7. Review the information about the course requirements for the specified academic plan:

| Column:   | Typically Lists:                                                                                         |  |  |
|-----------|----------------------------------------------------------------------------------------------------|--|--|
| 0,   ד    | Select to list the available course sections for the corresponding course code.                          |  |  |
| ( and )   | If applicable, the parentheses are used to group courses together to help                                |  |  |
| And/Or    | you see:                                                                                                 |  |  |
|           | Which group of courses must be taken, and                                                                |  |  |
|           | Which courses can be taken instead of other courses.                                                     |  |  |
| Course    | The number of the course is displayed as a link to more information about the course.                    |  |  |
| Name      | The course title.                                                                                        |  |  |
| Sub Type  | The type of course (for example, lecture, lab).                                                          |  |  |
| Credits   | The number of credits earned upon completion of the course.                                              |  |  |
| Sequence  | The enrolled sequence number for the course.                                                             |  |  |
| Min Grade | The minimum grade that must be earned in order for the course to fulfill the classification requirement. |  |  |
| Required  | Whether the course must be completed in order to fulfill the classification requirement.                 |  |  |

## Viewing Your Academic Plan

You can view information about your current academic plan.

- 1. Select the **Register** tab.
- 2. Select the Academic Plan menu item.
- 3. Select the **Academic Plan** you want to view. The plan lists 3 levels of information:
  - The name of your **Program**, **Degree**, and **Curriculum** will appear with a summary of the course and credit information compiled for each associated Discipline and Classification.
  - Each **Discipline** will appear with a summary of the course and credit information for each associated classification.
  - Each **Classification** will appear with a summary of the associated courses.
- 4. Specify which information you want to View.

| Select This View: | To Display:                                                                                                    |
|-------------------|----------------------------------------------------------------------------------------------------|
| Summary           | Course and credit totals for the courses you have already<br>completed and the courses that are still remaining for each<br>discipline and classification in your academic plan.                                                                                                    |
| My Academic Plan  | A list of all the courses associated with your academic plan,<br>which are complete, incomplete, optional pending completion, or<br>optional and associated with complete classifications. Courses<br>which are not associated with any of your academic plans appear<br>at the end. |
| My Progress       | A list of the courses associated with your academic plan, which<br>are complete, incomplete, or optional pending completion (except<br>those associated with complete classifications). Courses which are<br>not associated with any of your academic plans appear at the<br>end.    |
| Unassigned A list | of the courses which you have completed or are in the<br>process of taking which are not associated with any of your<br>academic plans.                                                                                                    |

5. Select Change.

# 6. If you chose the **My Academic Plan** or **My Progress** view, review the information about the courses *assigned* to your academic plan:

| Column:                                                                           | Typically Lists:                                                                                                    |  |  |  |
|-----------------------------------------------------------------------------------|----------------------------------------------------------------------------------------------------|--|--|--|
| Status                                                                            | Your current status for the course:                                                                                                    |  |  |  |
|                                                                                   | <ul> <li>You have completed the course and have received a grade that<br/>meets the minimum grade requirement.</li> </ul>                                                                                                    |  |  |  |
|                                                                                   | <ul> <li>You have registered for the course but have not yet received a grade.</li> </ul>                                                                                                    |  |  |  |
|                                                                                   | • Below Min - You received a grade that does not meet the minimum grade requirement.                                                                                                    |  |  |  |
|                                                                                   | Select or to display more information about the course in your Academic Plan. In addition to the Year, Term, Course ID, Sub Type, Name, Credits, and Status, which are already listed on the <i>Academic Plan</i> page, you will see the <b>Session</b> and <b>Section</b> numbers, and your <b>Final Grade</b> (if you completed the course). |  |  |  |
| Q,  *                                                                             | For courses which have not been completed, select to list the available course sections for the corresponding course code.                                                                                                    |  |  |  |
| (and)<br>And/Or                                                                   | If applicable, the parentheses are used to group courses together to help<br>you decipher which group of courses must be taken and which courses<br>can be taken instead of other courses.                                                                                                    |  |  |  |
| Course                                                                            | The number of the course is displayed as a link to more information about the course.                                                                                                    |  |  |  |
| Name                                                                              | The course title.                                                                                                    |  |  |  |
| Sub Type                                                                          | The type of course (for example, lecture, lab).                                                                                                    |  |  |  |
| <b>Credits</b> The number of credits you will earn upon completion of the course. |                                                                                                    |  |  |  |
| Sequence                                                                          | The enrolled sequence number for the course.                                                                                                    |  |  |  |
| Min Grade                                                                         | The minimum grade you must earn in order for the course to fulfill the classification requirement.                                                                                                    |  |  |  |
| Required                                                                          | Whether you must complete the course in order to fulfill the classification requirement.                                                                                                    |  |  |  |
| Custom                                                                            | Whether the course was changed from the standard requirement for your academic plan.                                                                                                    |  |  |  |

7. If you chose the **My Academic Plan** or **My Progress** view, review the information about the courses, which you have taken or are currently taking, that are *not assigned* to your academic plan:

| Column:     | Typically Lists:                                                                                                    |  |
|-------------|----------------------------------------------------------------------------------------------------|--|
| Status      | Your current status for the course:                                                                                           |  |
|             | <ul> <li>'v- You have completed the course and have received a grade that<br/>meets the minimum grade requirement.</li> </ul> |  |
|             | <ul> <li>You have registered for the course but have not yet received a grade.</li> </ul>                                     |  |
|             | • Below Min - You received a grade that does not meet the minimum grade requirement.                                          |  |
| 0,   ד      | For courses which have not been completed, select to list the available course sections for the corresponding course code.    |  |
| Course      | The number of the course is displayed as a link to more information about the course.                                         |  |
| Name        | The course title.                                                                                                    |  |
| Sub Type    | The type of course (for example, <i>lecture, lab).</i>                                                                        |  |
| Section     | The course section.                                                                                                    |  |
| Final Grade | Your final grade for the course (if you completed the course).                                                                |  |
| Credits     | The number of credits you will earn upon completion of the course.                                                            |  |
| Taken       | The term and session when you took this course.                                                                               |  |
| Repeated    | If you took this course more than once, a check mark is displayed.                                                            |  |

## **Creating a What If? Plan**

You can create a What If? academic plan to help you decide whether to change majors or minors. The What If? plan will compare your current coursework against the degree requirements for a different major or minor.

- 1. Select the Advising tab.
- 2. Select the What If? menu item.
- 3. Under Create a What If? Plan, select the Period for the new What If? plan.
- 4. Select the **Program** for the new What If? plan.
- 5. Select the **Degree** for the new What If? plan.
- 6. Select Create to create and display your new What If? plan.

7. Review the What If? plan, which lists 3 levels of information:

- The name of your **Program**, **Degree**, and **Curriculum** will appear with a summary of the course and credit information compiled for each associated Discipline and Classification.
- Each **Discipline** will appear with a summary of the course and credit information for each associated classification.
- Each Classification will appear with a summary of the associated courses.
- 8. Review the information about the courses *assigned* to the specified academic plan:

| Column:         | Typically Lists:                                                                                                    |
|-----------------|----------------------------------------------------------------------------------------------------|
| Status          | Your current status for the course:                                                                                                    |
|                 | <ul> <li>You have completed the course and have received a grade that meets the minimum grade requirement.</li> </ul>                                                                                                    |
|                 | <ul> <li>You have registered for the course but have not yet received a grade.</li> </ul>                                                                                                    |
|                 | • Below Min - You received a grade that does not meet the minimum grade requirement.                                                                                                    |
|                 | Select or to display more information about the course in the specified Academic Plan. In addition to the Year, Term, Course ID, Sub Type, Name, Credits, and Status, which are already listed on the <i>What If?</i> page, you will see the <b>Session</b> and <b>Section</b> numbers, and your <b>Final Grade</b> (if you completed the course). |
| ٩,  *           | For courses which have not been completed, select to list the available course sections for the corresponding course code.                                                                                                    |
| (and)<br>And/Or | If applicable, the parentheses are used to group courses together to help<br>you decipher which group of courses must be taken and which courses<br>can be taken instead of other courses.                                                                                                    |
| Course          | The number of the course is displayed as a link to more information about the course.                                                                                                    |
| Name            | The course title.                                                                                                    |
| Sub Type        | The type of course (for example, <i>lecture, lab).</i>                                                                                                    |
| Credits         | The number of credits you will earn upon completion of the course.                                                                                                    |
| Sequence        | The enrolled sequence number for the course.                                                                                                    |
| Min Grade       | The minimum grade you must earn in order for the course to fulfill the classification requirement                                                                                                    |
| Required        | Whether you must complete the course in order to fulfill the classification requirement.                                                                                                    |
| Custom          | Whether the course was changed from the standard requirement for your academic plan.                                                                                                    |
|                 |                                                                                                    |

**9.** Review the information about the courses, which you have taken or are currently taking, that are *not assigned* to the specified academic plan:

| Column:                                                                                                    | Typically Lists:                                                                                                    |  |  |
|----------------------------------------------------------------------------------------------------|----------------------------------------------------------------------------------------------------|--|--|
| Status                                                                                                    | Your current status for the course:                                                                                        |  |  |
| <ul> <li>You have completed the course and have received a gr<br/>meets the minimum grade requirement.</li> </ul> |                                                                                                    |  |  |
|                                                                                                    | <ul> <li>You have registered for the course but have not yet received a grade.</li> </ul>                                  |  |  |
|                                                                                                    | • Below Min - You received a grade that does not meet the minimum grade requirement.                                       |  |  |
| Q,  *                                                                                                    | For courses which have not been completed, select to list the available course sections for the corresponding course code. |  |  |
| Course                                                                                                    | The number of the course is displayed as a link to more information about the course.                                      |  |  |
| Name                                                                                                    | The course title.                                                                                                    |  |  |
| Sub Type                                                                                                    | The type of course (for example, lecture, lab).                                                                            |  |  |
| Section                                                                                                    | The course section.                                                                                                    |  |  |
| Final Grade                                                                                                    | Your final grade for the course (if you completed the course).                                                             |  |  |
| Credits                                                                                                    | The number of credits you will earn upon completion of the course.                                                         |  |  |
| Taken                                                                                                    | The term and session when you took this course.                                                                            |  |  |
| Repeated                                                                                                    | If you took this course more than once, a check mark is displayed.                                                         |  |  |

#### Viewing Your What If? Plans

You can view any of the What If? academic plans you have created. What If? plans will help you decide whether to change majors.

- 1. Select the Advising tab.
- 2. Select the What If? menu item.
- 3. From the list of My What If? Plans, select the plan you want to view.
- 4. Review the What If? plan, which lists 3 levels of information:
  - The name of the **Program**, **Degree**, and **Curriculum** will appear with a summary of the course and credit information compiled for each associated Discipline and Classification.
  - Each **Discipline** will appear with a summary of the course and credit information for each associated classification.
  - Each **Classification** will appear with a summary of the associated courses.

# **5.** Review the information about the courses *assigned* to the specified academic plan:

| Column:         | Typically Lists:                                                                                                    |  |
|-----------------|----------------------------------------------------------------------------------------------------|--|
| Status          | Your current status for the course:                                                                                                    |  |
|                 | <ul> <li>You have completed the course and have received a<br/>grade that meets the minimum grade requirement.</li> </ul>                                                                                                    |  |
|                 | <ul> <li>You have registered for the course but have not yet received a grade.</li> </ul>                                                                                                    |  |
|                 | • Below Min - You received a grade that does not meet the minimum grade requirement.                                                                                                    |  |
|                 | Select or to display more information about the course in the specified Academic Plan. In addition to the Year, Term, Course ID, Sub Type, Name, Credits, and Status, which are already listed on the <i>What If?</i> page, you will see the <b>Session</b> and <b>Section</b> numbers, and your <b>Final Grade</b> (if you completed the course). |  |
| ٩,  *           | For courses which have not been completed, select to list the available course sections for the corresponding course code.                                                                                                    |  |
| (and)<br>And/Or | If applicable, the parentheses are used to group courses together to he<br>you decipher which group of courses must be taken and which courses<br>can be taken instead of other courses.                                                                                                    |  |
| Course          | The number of the course is displayed as a link to more information about the course.                                                                                                    |  |
| Name            | The course title.                                                                                                    |  |
| Sub Type        | The type of course (for example, lecture, lab).                                                                                                    |  |
| Credits         | The number of credits you will earn upon completion of the course.                                                                                                    |  |
| Sequence        | The enrolled sequence number for the course.                                                                                                    |  |
| Min Grade       | The minimum grade you must earn in order for the course to fulfill the classification requirement                                                                                                    |  |
| Required        | Whether you must complete the course in order to fulfill the classification requirement.                                                                                                    |  |
| Custom          | Whether the course was changed from the standard requirement for your academic plan.                                                                                                    |  |

6. Review the information about the courses, which you have taken or are currently taking, that are *not assigned* to the specified academic plan:

| Column:     | Typically Lists:                                                                                                    |  |  |
|-------------|----------------------------------------------------------------------------------------------------|--|--|
| Status      | Your current status for the course:                                                                                        |  |  |
|             | <ul> <li>You have completed the course and have received a<br/>grade that meets the minimum grade requirement.</li> </ul>  |  |  |
|             | <ul> <li>You have registered for the course but have not yet received a grade.</li> </ul>                                  |  |  |
|             | • <b>Below Min -</b> You received a grade that does not meet the minimum grade requirement.                                |  |  |
| Q,  *       | For courses which have not been completed, select to list the available course sections for the corresponding course code. |  |  |
|             | <b>Course</b> The number of the course is displayed as a link to more information about the course.                        |  |  |
| Name        | The course title.                                                                                                    |  |  |
| Sub Type    | The type of course (for example, lecture, lab).                                                                            |  |  |
| Section     | The course section.                                                                                                    |  |  |
| Final Grade | Your final grade for the course (if you completed the course).                                                             |  |  |
| Credits     | The number of credits you will earn upon completion of the course.                                                         |  |  |
| Taken       | The term and session when you took this course.                                                                            |  |  |
| Repeated    | If you took this course more than once, a check mark is displayed.                                                         |  |  |

#### Deleting a What If? Plan

You can delete any of the What If? academic plans you have created.

- 1. Select the **Advising** tab.
- 2. Select the What If? menu item.
- 3. From the list of **My What If? Plans,** check the box to the left of the plan you want to delete.
- 4. Select **Delete** to remove the specified What If? plan.

# **Searching for Courses**

You can search for **Course Sections** that are available for a specified term, or search the **Course Catalog** for courses offered for a specified class level, curriculum, credit type, and so on.

- Searching for Available Course Sections
- Searching for Courses in the Course Catalog

#### **Searching for Available Course Sections**

You can search for the course sections that are available for a specified course and term.

1. Perform a basic or an advanced course section search.

| For:            | Follow These Steps:                                                                                                    |
|-----------------|----------------------------------------------------------------------------------------------------|
| Basic Search    | Either:                                                                                                    |
|                 | <ul> <li>In the Search field at the top of any Web page, select Course<br/>Sections, enter a keyword (for example, Math), and select<br/>Search, or</li> </ul>                                             |
|                 | • Select the <b>Search</b> tab and then the <b>Section Search</b> menu item. Then specify a Keyword, Course Code, or academic period for the courses you want to find, and select <b>Search</b> .          |
| Advanced Search | 1. Select the <b>Search</b> tab.                                                                                                    |
|                 | 2. Select the Section Search menu item.                                                                                                    |
|                 | 3. On the Section Search page, select Advanced Search                                                                                                    |
|                 | 4. Enter all the information you know about the course sections<br>you want to find. You can enter part of the course information<br>and use the _ wildcard to search for course sections. For<br>example: |
|                 | • <b>Com</b> would find all <i>Composition</i> and <i>Computer</i> courses.                                                                                                    |
|                 | • <b>Com_101</b> would find the <i>Composition 101</i> and <i>Computer 101</i> courses.                                                                                                    |
|                 | 5. Select Search.                                                                                                    |

#### Searching for Courses in the Course Catalog

2. On the *Course Section Results* page, view the list of courses which match your search criteria.

| Select:         | То:                                                                                                    |
|-----------------|----------------------------------------------------------------------------------------------------|
| Course Code     | Display the <i>Course Search Details</i> page with all the information about the course. When you are finished viewing the course section details, select <b>Back</b> to return to the Section Results page. |
| Add to Cart     | Add the open course to your shopping cart, if it is available for registration.                                                                                                    |
| Add to Waitlist | Add your name to the waitlist for the closed course, if it is available.                                                                                                    |
| Instructor Name | Display the instructor's contact information.                                                                                                    |

**3.** If many course sections match your search criteria, use the drop-down menus above the list of courses to narrow down your search.

#### **Searching for Courses in the Course Catalog**

You can search for particular types of courses in the course catalog.

- 1. If you want to perform a *quick search* for courses in the catalog, follow these steps:
  - From the drop-down menu at the top of any page, select Catalog.
  - Enter at least part of the course name or subject type you are looking for (like *Math*).
  - Select Search.
  - Continue with Step 3.
- 2. If you want to perform a more *advanced search*, follow these steps:
  - Select the Search tab.
  - Select the Catalog menu item.
  - On the Course Catalog page, enter any of the following search criteria.

| Field:                                                                                                    | Description:                                                                                        |
|----------------------------------------------------------------------------------------------------|----------------------------------------------------------------------------------------------------|
| Course Code                                                                                                    | If you know the Course Code, you can search for one particular course in the catalog.               |
| Program                                                                                                    | Specify whether you are looking for an <i>Undergraduate</i> or <i>Graduate</i> course, for example. |
| <b>Curriculum</b> Specify whether you are looking for a course within a particulous course of study (Accounting, Anthropology, Business Law, For Arts, and so on). |                                                                                                    |

#### Searching for Courses in the Course Catalog

| Specify whether you are looking for a certain type of course                                                                                                    |
|----------------------------------------------------------------------------------------------------|
| (Independent Study, Lab, Lecture, and so on).                                                                                                    |
| Specify whether you are looking for a <i>Credit, Non-Credit,</i> or <i>Continuing Education</i> course, for example.                                                                    |
| ecify whether you are looking for a course that is available at your level ( <i>Freshman, Sophomore, Junior, Senior, Graduate,</i> and so on).                                          |
| Specify the academic department through which the course should be offered ( <i>Accounting, Art, Biology, Business,</i> and so on).                                                     |
| Specify the College you are interested in <i>(Engineering, Liberal Arts, Nursing,</i> and so on).                                                                                       |
| Specify whether you are looking for a course that is open to a particular group of students ( <i>Day Students, Employees, Evening Students, Senior Citizens, Transfers,</i> and so on). |
| If you are looking for a special course, specify the type (part of an Accelerated <i>Program,</i> a <i>Correspondence</i> course, and so on).                                           |
|                                                                                                    |

3. Review the list of courses which match your search criteria.

| Select:              | То:                                                                  |
|----------------------|----------------------------------------------------------------------|
| Refine Search        | Enter additional search criteria to narrow down the list of courses. |
| New Search           | Search for a different type of course.                               |
| Course Code          | Display more information about a course.                             |
| Find Course Sections | Search for available course sections for the course.                 |

# **Registering for Traditional Courses**

You can register for traditional courses within a specified academic period.

- 1. Select the **Register** tab.
- 2. Select the Traditional Courses menu item.
- 3. Select the **Period** for which you want to register.
  - If the status for the period is **OK to register**, select the **Period** and continue with the registration process.
  - If the status for the period is NOT **OK to register**, you are not authorized to register for this **Period** at this time. You can contact your advisor for more information.

| Step # |                                                 | You Need To                       | Follow These Instructions                            |
|--------|-------------------------------------------------|-----------------------------------|------------------------------------------------------|
| 1      | 2                                               | Find the courses you want to take | Finding Your Course Sections                         |
| 2      | Ш.                                              | Add courses to your cart          | <u>Verifying the List of Courses</u><br>in Your Cart |
| 3      | 9:00<br>10:00<br>11:00<br>12:00<br>1:00<br>2:00 | See how your<br>schedule looks    | Checking Your Class Schedule                         |

4. Follow the registration process.

## **Finding Your Course Sections**

- 1. Select Section Search.
- 2. Enter your search criteria, and **Search** for the course sections you want to take.
- 3. View the list of course sections that match your criteria. If *too many course sections are listed,* get more specific:
  - Select Refine Search, or
  - Choose a specific *Period, Session, Department,* and so on from the drop-down menus at the top of the *Section Search Results* page.

- 4. Select the courses you want to take:
  - For any open course section you want to take, select Add to Cart.
  - For any closed course section you want to take, select Add to Waitlist.
- 5. Review the **Course Added** confirmation message that appears above the list of *Course Section Results*.

| Select:            | То                                           | :                                                                                                    |
|--------------------|----------------------------------------------|----------------------------------------------------------------------------------------------------|
| View Cart          | Dis                                          | splay the current list of courses in your cart.                                                                                                    |
| Request Permission | lf y<br>cou<br>You<br>you<br><b>1.</b><br>2. | ou must ask the instructor for permission to take the<br>urse, <b>Request Permission</b> also appears for the course.<br>In can request permission now or when you are viewing<br>ur cart.<br>Select <b>Request Permission</b> .<br>On the <i>Request Permission</i> window, view the list<br>of prerequisites for the course, |
|                    | 3.                                           | In the <b>Comments</b> field, specify why you want to take this course.                                                                                                    |
|                    | 4.                                           | Select <b>Send Request</b> to send your request to the instructor.                                                                                                    |

6. Continue searching for sections and adding the desired course sections to your schedule.

Continue the registration process by Verifying the List of Courses in Your Cart.

#### Verifying the List of Courses in Your Cart

- 1. After you add a course to your cart, you can choose to View Cart.
- 2. As necessary, update the list of courses in your cart:

| Select:        | То:                                                          |
|----------------|--------------------------------------------------------------|
| Add Section    | Search for the course sections you want to add to your cart. |
| Remove         | Remove a course that you no longer want to take.             |
| Delete Session | Remove all the courses for the specified session.            |
| Empty Cart     | Remove all the courses for the specified year an term.       |

- 3. Select **View Schedule** to see how your schedule looks with the course sections that are in your cart (and those for which you are already registered or are on the waitlist).
- 4. When you are ready to register for the courses in your cart for an open registration period, select **Registration** (or **Register** on the *Cart* page).

Continue the registration process by <u>Checking Your Class Schedule.</u>

## **Checking Your Class Schedule**

- 1. On the Cart page, select View Schedule.
- 2. View your schedule with the course sections that are in your cart (and those for which you are already registered or are on the waitlist).
- 3. When you are finished viewing your schedule, select **Close Window**.

Continue the registration process by <u>Registering for the Courses in Your Cart.</u>

## **Registering for the Courses in Your Cart**

- 1. Select **Registration** (or **Register** on the Cart page).
- 2. Select the academic **Period** for which you want to register. (You can only select a period for which the **Status** is *OK to register.*)
- **3. Review** your **Schedule** to verify the course number, duration, session, number of credits, credit type, schedule, location, instructor, and status for each course.

| Select:        | То:                                                                                                    |
|----------------|----------------------------------------------------------------------------------------------------|
| Course Number  | Display more information about the course (registration type, fees, prerequisites, corequisites, available credit types, class size, status, and the student populations allowed to take the course. |
| Section Search | Choose another course.                                                                                                    |
| Drop           | Drop a course, for which you have already registered, that is allowed to be dropped.                                                                                                    |
| Remove         | Remove a course from your shopping cart.                                                                                                    |
| View Schedule  | Display your class schedule with the courses on the Registered Course list and in your Shopping Cart.                                                                                                |

- 4. If the course list is correct, select Next.
- 5. On the *Finalize Registration* page, review the list of courses and the current **Status** for each course.

| Status:          | Description:                                                             |
|------------------|--------------------------------------------------------------------------|
| Registered       | You are registered for the course.                                       |
| Awaiting Advisor | You have added the course to your schedule, but your                     |
| Approval         | registration in the course is still awaiting approval from your advisor. |
|                  | Registering for the Courses in Your Cart                                 |
|                  |                                                                          |

Status:

Description:

# **Drop Request Denied** Your request to drop the registered course has been denied by your advisor.

| Add Request Denied | Your request to add the course has been denied by your |
|--------------------|--------------------------------------------------------|
|                    | advisor.                                               |

- 6. Review the New Charges.
  - If you are ready to accept the *New Charges* and the *Payment Due*, and finish the Registration process, continue with Step 7.
  - If you want to make changes to your list of registered courses, select **Previous** to return to the *Review Schedule* page.
- 7.On the *Complete Registration* page, view your registration confirmation message.
- **8.**Select **View Schedule.** You may want to print this final schedule, so you have a printout to refer to as you walk around campus.
- 9. Select Finish to end the registration process.

# Viewing Your Class Information

From the **Classes** tab, you can view information about the courses on your schedule, access the Course Home Page for one of your registered courses, or display a list of your permission requests to take instructors' classes.

- Viewing Your Class Schedule
- Viewing Your Permission Requests

#### **Viewing Your Class Schedule**

You can view a schedule of the classes for which you have registered, have been put on the waitlist, or have added to your shopping cart.

- 1. Select the Classes tab.
- 2. Select the **Schedule** menu item.
- 3. Choose to view your schedule in a Text list, or within a calendar Grid.
- 4. Choose the time **Period** for the schedule you want to view.
- 5. Specify which courses you want to include in your schedule.
  - Courses in your shopping Cart
  - Waitlisted Courses
  - Continuing Education courses with a start date or end date in the future
- 6. If you are viewing your schedule as a Grid, you can specify the timeframe to be included.
  - Select Automatic Time Scale to only include the times for your classes, or
  - Specify start and end times for your schedule grid.
- 7. Select Submit.
- 8. View the following information about the various types of courses on your schedule:

| For:                            | The Schedule Will List:                                                                                                    |
|---------------------------------|----------------------------------------------------------------------------------------------------|
| Registered Courses              | Course title, instructor's name, number of credits, duration, schedule, and location                                                                                           |
|                                 | A summary of the total number of registered courses<br>and credits will also be displayed, along with your<br>program, advisor, class level, and full- or part-time<br>status. |
| Waitlisted, Pending, or         | Course title, instructor's name, number of credits,                                                                                                    |
| Service for Students User Guide | 31                                                                                                    |

| Holding Courses (optional)                                                    | duration, schedule, location, and Instructor<br>Permission Status (if the course has a pre-requisite of<br>instructor permission). |
|-------------------------------------------------------------------------------|----------------------------------------------------------------------------------------------------|
| Courses in Shopping Cart                                                      | Course title, instructor's name, number of credits,                                                                                |
| (optional)                                                                    | duration, schedule, location, and Instructor<br>Permission Status (if the course has a pre-requisite of<br>instructor permission). |
| Continuing Education Courses Course information for a week. If the Continuing |                                                                                                    |
| <b>(optional)</b><br>displayed on the                                         | Education course varies by week, it will not be grid.                                                                              |

9. To find out more information about a course, select the course title.

.

\_\_\_\_\_

## **Viewing Your Permission Requests**

You can view a list of the permission requests that you have sent to instructors in order to take their classes. You can also update your comments to your instructors.

- 1. Select the **Classes** tab.
- 2. Select the Permission Requests menu item.
- 3. View the information about each of your permission requests.

| Field:                                                                                               | Description:                                                                          |  |
|----------------------------------------------------------------------------------------------------|---------------------------------------------------------------------------------------|--|
| My Comments The comments you entered when you requested that you be allowed register for the course. |                                                                                       |  |
| Instructor                                                                                           | The name of the instructor who is teaching the course.                                |  |
| Status                                                                                               | The current status of your request (Denied, Approved, or Waiting).                    |  |
| Revised                                                                                              | The date and time at which any of the information about the request was last updated. |  |

- 4. If you modify your request in the **My Comments** field, select **Save** to record your changes.
- 5. If the instructor's decision is overridden by someone who is authorized to do so (for example, a registrar), view this additional information.

| Field: | Description:                                                                     |
|--------|----------------------------------------------------------------------------------|
| Name   | The name of the person who overrode the instructor's decision.                   |
| Date   | The date on which the person overrode the instructor's decision.                 |
|        | Comments The reason the person entered for overriding the instructor's decision. |

## **Viewing Your Grades and Transcript**

From the **Grades** tab, you can view your grade report or your unofficial transcript, or request your transcript.

- Viewing Your Grade Report
- Viewing Your Unofficial Transcript
- Requesting Your Transcript

#### **Viewing Your Grade Report**

You can display your grades for a specified year and term.

- 1. Select the Grades tab.
- 2. Select the Grade Report menu item.
- 3. Select the **Period** for which you want to view your grades.
- 4. View your grades for the specified period.

| Column:        | Description:                                                                                                    |
|----------------|----------------------------------------------------------------------------------------------------|
| Session        | The session in which you took the course.                                                                                               |
| Course         | The course code and type.                                                                                                    |
| Name           | The course title.                                                                                                    |
| Credits        | The number of credits you earned for completing the course.                                                                             |
| Quality Points | The number of quality points you earned for completing the course.<br>Quality points are used for calculating your Grade Point Average. |
| Midterm Grade  | If your school uses midterm grading, this column will appear with your midterm grade.                                                   |
| Final Grade    | Your final grade for the course.                                                                                                    |
| Comments       | Select <b>View</b> to display any comments that your instructor may have entered about your grade.                                      |

5. View your credits, GPA, and awards:

| Field:  |           | Description:                                                                     |
|---------|-----------|----------------------------------------------------------------------------------|
| Credits | Attempted | The number of credits for all the courses you have taken at this school.         |
|         | Earned    | The number of credits you have earned by completing courses with passing grades. |
| GPA     | Term      | Your Grade Point Average for the specified term.                                 |
|         | Overall   | Your Grade Point Average for all the courses you have completed at this school.  |
| Awards  | Term      | The number of awards you have received during the specified term.                |
|         | Overall   | The number of awards you have received while attending this school.              |

- 6. If you want to print out your grade report, follow these steps:
  - Select Print Report.
  - Select **Print**.
  - Specify your printer options.

#### **Viewing Your Unofficial Transcript**

You can display your complete academic history at this institution.

- 1. Select the Grades tab.
- 2. Select the Unofficial Transcript menu item.
- 3. View your unofficial transcript, which is sorted by academic year and term, and includes:
  - · A list of degrees you have been awarded
  - A list of the honors and GPAs you have earned at other institutions
  - Your coursework, grades, and credits for each term you have attended this institution. If you have repeated a course, the Grade will appear within brackets.
- 4. If you want to print out a copy of your unofficial transcript, follow these steps:
  - Select Print Transcript.
  - Select Print.
  - Specify your printer options.

If you have completed your undergraduate coursework and have registered for graduate courses, a second transcript will appear after the first one.

### **Requesting Your Transcript**

You can request that one or more copies of your transcript be sent to a specified person or organization.

- 1. Select the Grades tab.
- 2. Select the **Request Transcript** menu item.
- 3. Specify where you want us to send your transcript.

| Field:               | Description:                                                                                                    |
|----------------------|----------------------------------------------------------------------------------------------------|
| Name of Recipient    | Specify the name of the person or organization to whom you want us to send your transcript.                                                                                                    |
| Address Line 1, 2, 3 | Enter the first line of the recipient's address on Address Line 1. Then, as needed, use the other address lines.                                                                                                    |
| City                 | Specify the city in which the recipient is located.                                                                                                    |
| State/Province       | Specify the state or province in which the recipient is located.                                                                                                    |
| Postal Code          | Specify the zip or postal code for the recipient's location.                                                                                                    |
| Country              | Specify the country in which the recipient is located.                                                                                                    |
| Number of Copies     | Specify the number of copies of your transcript that you need us to send to the recipient.                                                                                                    |
| Reason for Request   | Specify why you need to send your transcript to the recipient.<br>If you do not want us to process your transcript request now,<br>also tell us when you want it sent. For example, you may want<br>to wait until after graduation. |

- 4. Select Submit Request.
- 5. Review the details of your transcript request, including the **Grand Total** to be paid, which is based on the fee **Amount** per transcript and the specified **Number of Copies.**

6. Select the appropriate button.

| Select This Button: | When:                                                                                                    |
|---------------------|----------------------------------------------------------------------------------------------------|
| Continue            | You do not need to submit any other transcript requests,<br>and you are ready to complete your transaction. Then<br>continue with step 6. |
| Add More            | You need to enter another transcript request. Then enter the information for your next transcript request.                                |
| Cancel Transaction  | You decide not to submit any of the transcript requests currently listed on the page.                                                     |